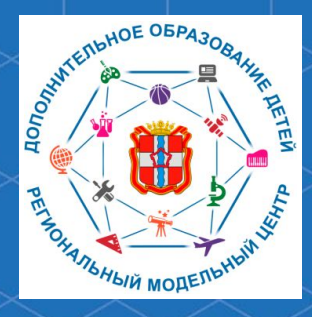

Бюджетное учреждение Омской области дополнительного образования «Центр духовнонравственного воспитания «Исток» -Региональный модельный центр дополнительного образования детей Омской области

Рекомендации для родителей «Как зарегистрироваться в автоматизированной информационной системе «Навигатор дополнительного образования Омской области»

Воробьев Никита Александрович, старший методист РМЦ ДОД Омской области

Автоматизированная информационная система «Навигатор дополнительного образования Омской области» (далее – АИС «Навигатор») – это инструмент, призванный повысить доступность и удобство взаимодействия между родителями и организациями, реализующими программы дополнительного образования. Для того, чтобы воспользоваться возможностями АИС «Навигатор» необходимо пройти регистрацию. Ссылка на АИС «Навигатор»: <u>p55</u>. <u>навигатор.дети</u>

Зарегистрироваться в АИС «Навигатор» могут родители (законные представители) детей, проживающие на территории Омской области. Для того, чтобы зарегистрироваться в АИС «Навигатор» необходимо иметь электронную почту.

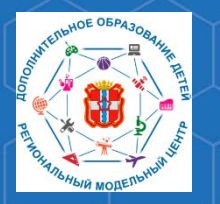

Рекомендации для родителей «Как зарегистрироваться в АИС «Навигатор»

Для того, чтобы зарегистрироваться, зайдите на сайт АИС «Навигатор» по адресу <u>p55.навигатор.дети</u>

## В открывшемся окне необходимо нажать кнопку «Регистрация».

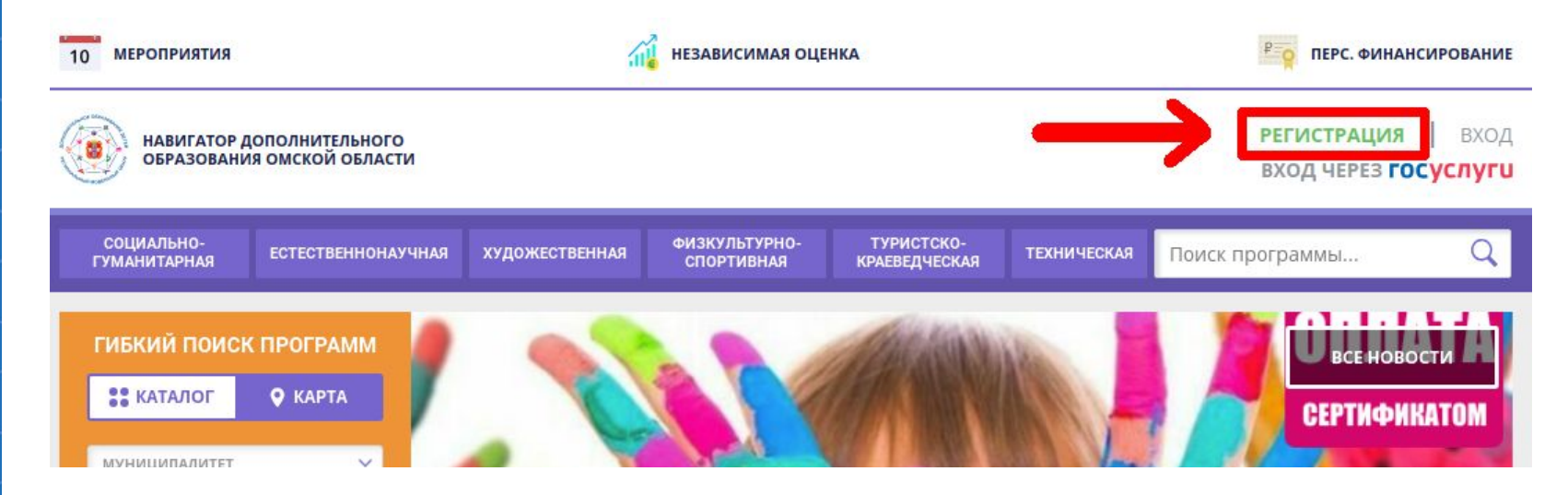

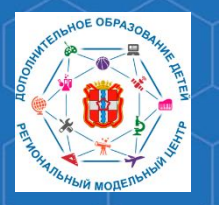

Рекомендации для родителей «Как зарегистрироваться в АИС «Навигатор»

После нажатия кнопки **«Регистрация»**, перед откроется форма регистрации. Укажите все необходимые данные, а также ознакомьтесь с политикой конфиденциальности пользовательским соглашением. Нажмите кнопку **«Зарегистрироваться».** 

|                                        | ~                                                                            |
|----------------------------------------|------------------------------------------------------------------------------|
| ВВЕДИТЕ ВАШУ ФАМИЛИЮ (                 | для обращений к вам и заполнения договоров и заявлений)                      |
| ВВЕДИТЕ ВАШЕ ИМЯ                       |                                                                              |
| ВВЕДИТЕ ВАШЕ ОТЧЕСТВО                  |                                                                              |
| введите номер мобильно                 | ГО ТЕЛЕФОНА (ДЛЯ СВЯЗИ ПРИ ОБРАБОТКЕ ЗАЯВОК)                                 |
| + /<br>ВВЕДИТЕ ЕМАІL (ДЛЯ НАПРАВ       | ления уведомлений)                                                           |
| ВЫБЕРИТЕ ПАРОЛЬ (ПАРОЛЬ                | ВАМ ПРИГОДИТСЯ, ЗАПОМНИТЕ ИЛИ ЗАПИШИТЕ ЕГО)                                  |
|                                        | ۲                                                                            |
| Я ознакомлен и вы<br>и пользовательски | ражаю согласие с <u>политикой конфиденциальности</u><br><u>м соглашением</u> |
|                                        |                                                                              |

Воробьев Никита Александрович, старший методист РМЦ ДОД Омской области

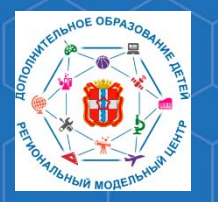

Рекомендации для родителей «Как зарегистрироваться в АИС «Навигатор»

Далее, необходимо добавить данные ребёнка в личном кабинете. Для этого нажмите на Ваши ФИО в правом верхнем углу.

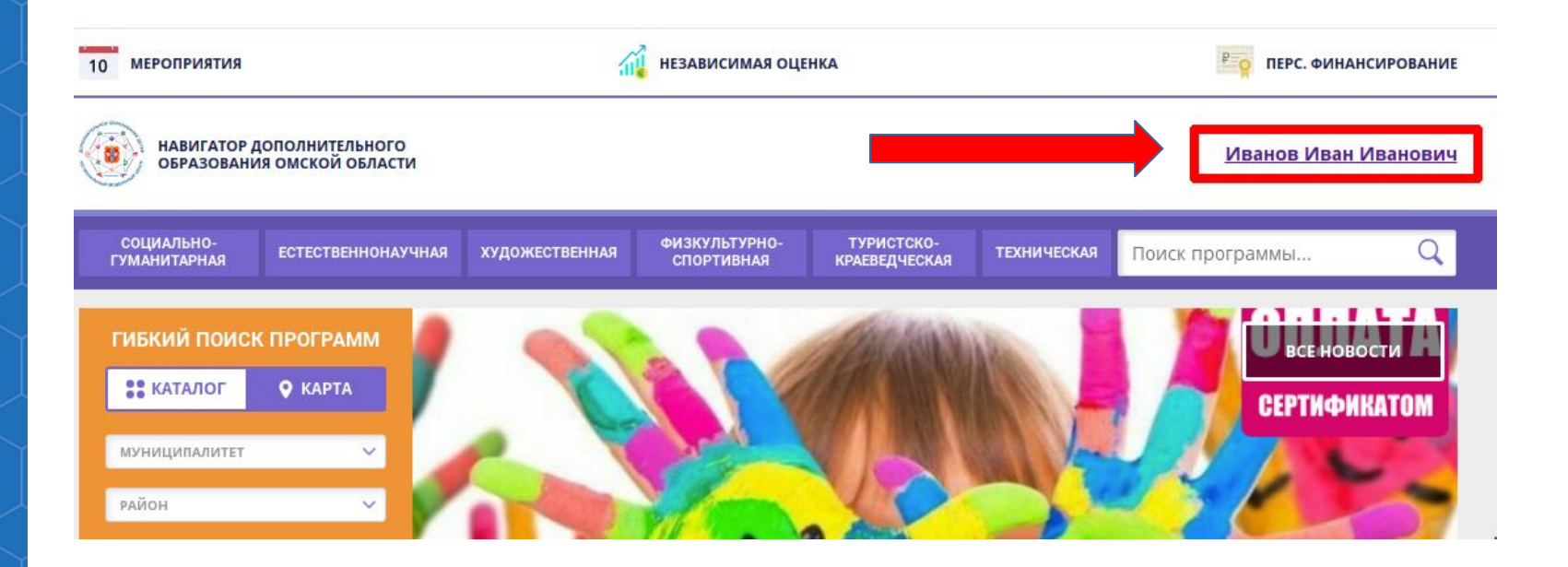

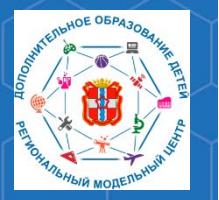

Рекомендации для родителей «Как зарегистрироваться в АИС «Навигатор»

РМЦ ДОД Омской области

## В открывшемся личном кабинете нажмите на кнопку «Добавить ребёнка».

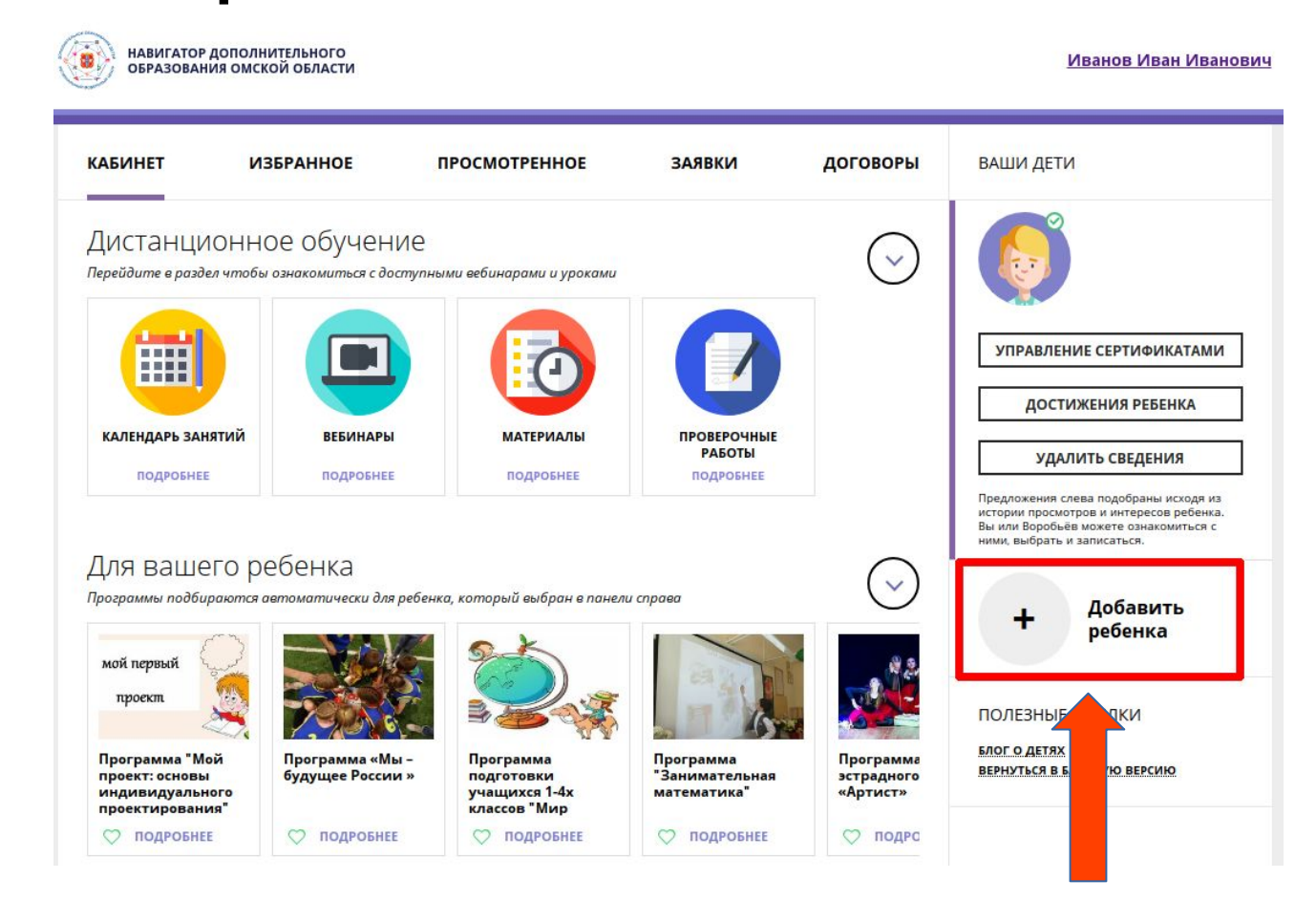

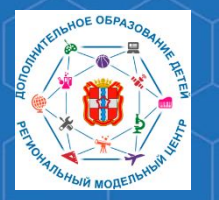

Рекомендации для родителей «Как зарегистрироваться в АИС «Навигатор»

РМЦ ДОД Омской области

## Укажите данные ребёнка, нажмите кнопку «Добавить ребёнка».

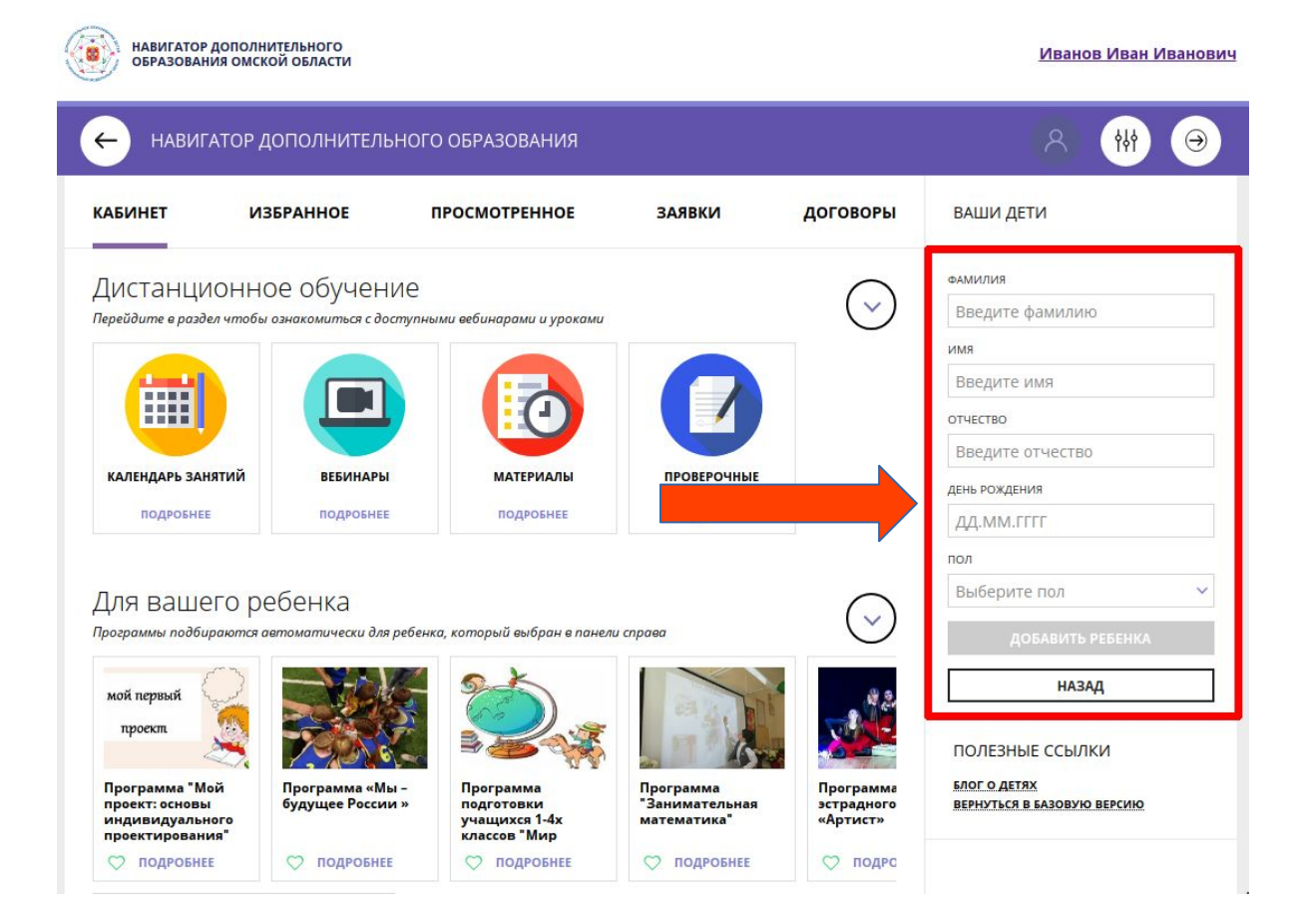

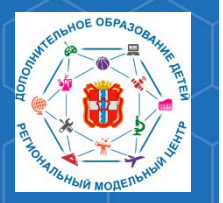

После добавления ребёнка в личный кабинет, необходимо подтвердить его данные. Сделать это можно в учреждении, которое является оператором персонифицированного финансирования.

Рекомендации для родителей «Как зарегистрироваться в АИС «Навигатор»

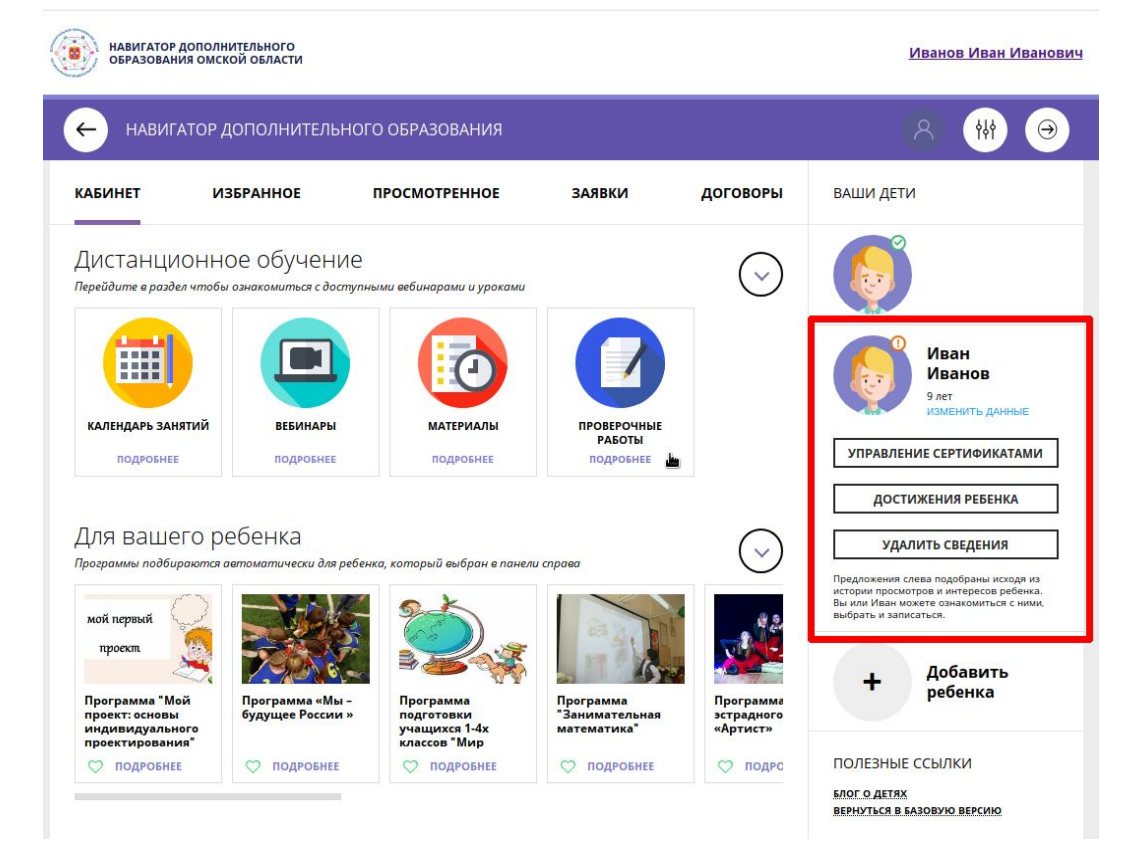

По вопросам работы в АВТОМАТИЗИРОВАННОЙ ИНФОРМАЦИОННОЙ СИСТЕМЕ «НАВИГАТОР ДОПОЛНИТЕЛЬНОГО ОБРАЗОВАНИЯ ОМСКОЙ ОБЛАСТИ» Вы можете обратиться в БУ ОО ДО «ЦДНВ «Исток» - Региональный модельный центр дополнительного образования детей Омской области (РМЦ ДОД Омской области)

> Телефон: (3812) 45-09-26 e-mail: istok-rmc@omskportal.ru САЙТ РМЦ ДОД Омской области:

> > http://rmc55.omsk.obr55.ru